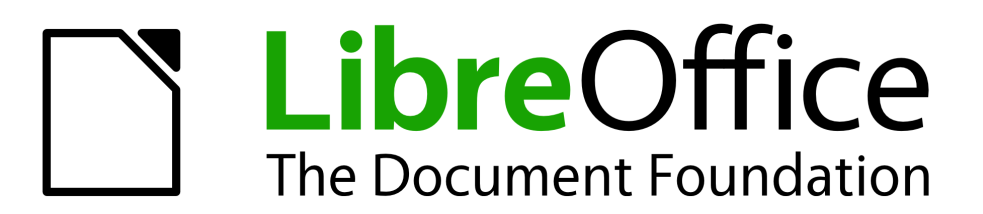

# LibreOffice 3.3 Guia do Math

O editor de fórmulas do LibreOffice

# **Direitos autorais**

Este documento é protegido por Copyright © 2010 por seus contribuidores listados abaixo. Você pode distribuir e/ou modificar este trabalho, tanto sob os termos da Licença Pública Geral GNU (*http://www.gnu.org/licenses/gpl.html*), versão 3 ou posterior, ou da Licença de Atribuição Creative Commons (*http://creativecommons.org/licenses/by/3.0/*), versão 3.0 ou posterior.

Todas as marcas comerciais dentro desse guia pertencem aos seus respectivos donos.

## Contribuidores

A versão original em inglês deste capítulo teve como autores: **Jean Hollis Weber** 

A tradução e localização deste capítulo teve como colaboradores: Rogerio Luz Coelho, com colaboração de: Grasiela Peccini, José Roberto Colombo Junior e Renata Marques

#### Comentários e contribuições

Por favor, direcione qualquer comentário ou sugestão sobre este documento para: *docs@pt-br.libreoffice.org* 

## Créditos

Este guia é baseado no Guia Math do OpenOffice 3.3. Os contribuidores para este guia são:

Daniel Carrera TJ Frazier Ian Laurenson Jean Hollis Weber Agnes Belzunce Peter Kupfer Janet M. Swisher Michele Zarri

#### Data de publicação e versão do software

Baseado no LibreOffice 3.3.

## Nota para usuários de Mac

Algumas combinações de teclas e menus são diferentes no Mac, em comparação com os utilizados no Windows e Linux. A tabela abaixo mostra algumas substituições mais comuns para as instruções deste capítulo. Para uma lista mais detalhada, acesse o menu Ajuda do aplicativo.

| Windows/Linux                           | Mac equivalente            | Efeito                                   |
|-----------------------------------------|----------------------------|------------------------------------------|
| Ferramentas → Opções<br>menu de seleção | LibreOffice → Preferências | Acessa as opções de configuração         |
| Clique com botão direito                | Control+click              | Abre um menu de contexto                 |
| Ctrl (Control)                          | ቼ (Command)                | Utilizada com outras teclas              |
| F5                                      | Shift+#+F5                 | Abre o Navegador                         |
| F11                                     | <b>光</b> + <i>T</i>        | Abre a janela de Estilos e<br>Formatação |

Documentação do LibreOffice está disponível em http://pt-br.libreoffice.org/suporte/documentação/

# Conteúdo

| Direitos autorais                                          | 2    |
|------------------------------------------------------------|------|
| Nota para usuários de Mac                                  | 2    |
| Nota para usuallos de Mac                                  | 2    |
| O que e o Matn?                                            | 4    |
|                                                            | 4    |
| Inserindo uma formula                                      | 5    |
| A janeia de elementos                                      | 5    |
| EXEMPLO I<br>Menu gerado através do botão direito do mouse | 5    |
| Código                                                     | 7    |
| Caracteres gregos                                          | /    |
| Exemplo 2:                                                 | 8    |
| Customizações                                              | 10   |
| Editor de equações como uma ianela flutuante               | . 10 |
| Como faço para aumentar o tamanho da fonte de uma fórmula? | . 10 |
| Lavout da fórmula.                                         | . 11 |
| As chaves são suas amigas                                  | . 11 |
| Equações que tomam mais de uma linha                       | . 11 |
| Como eu adiciono limites para minha somatória/integral?    | . 12 |
| Os colchetes das matrizes são feios!                       | . 12 |
| Como eu faço uma derivada?                                 | . 13 |
| Como eu alinho minhas equações ao sinal de igual?          | . 13 |
| Numerando equações                                         | . 14 |
| Comandos matemáticos - Referência                          | . 16 |
| Operadores unários / binários                              | . 16 |
| Operadores relacionais                                     | . 17 |
| Operações de conjuntos numéricos                           | . 18 |
| Funções                                                    | . 19 |
| Operadores                                                 | . 20 |
| AllIDULOS                                                  | .21  |
| MISCEIdi IEa<br>Darôntosos                                 | . 22 |
| Formatos                                                   | .23  |
| Caracteres – Grego                                         | 25   |
| Caracteres – Especial                                      | . 25 |
| Índice Remissível                                          | . 26 |

# O que é o Math?

O Math é o componente do LibreOffice para escrever fórmulas ou equações matemáticas. É mais comumente utilizado como um editor de fórmulas para documentos de texto, embora também possa ser utilizado em outros tipos de documentos (apresentações do Impress, desenhos do Draw) e até sozinho. Quando é usado dentro do Writer, a equação é tratada como um objeto dentro do documento de texto.

Nota O editor de fórmulas foi feito para a escrita de equações na sua forma simbólica, como mostrado na Fórmula 1. Caso você precise fazer um cálculo que lhe forneça algum resultado, veja o Guia do Calc.

$$\frac{df(x)}{dx} = \ln(x) + \tan^{-1}(x^2) \tag{1}$$

#### **Começando a usar o Math**

Para inserir uma fórmula no Writer ou Impress, vá ao menu Inserir > Objeto > Fórmula.

O editor de fórmulas abrirá na parte inferior da tela, e a janela flutuante de Elementos aparecerá. Você também encontrará uma pequena caixa quadriculada de borda cinza em seu documento, na qual será mostrada sua fórmula, como mostrado na

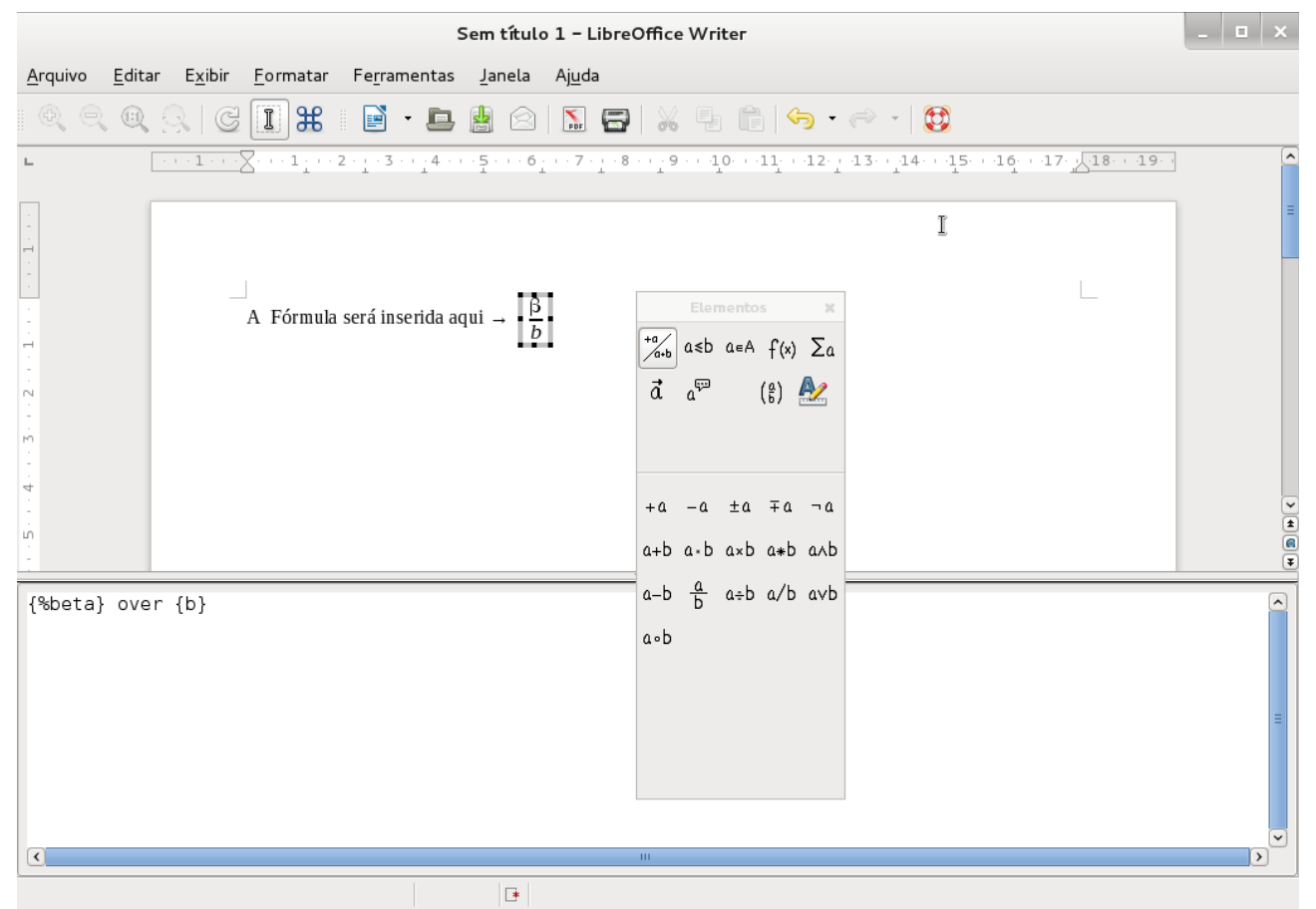

Figura 1: Inserindo uma fórmula em um documento do Writer, note que a tela foi dividida em duas porções e em baixo está o editor de fórmuls e acima o documento original, a janela flutuante Eletmentos também automaticamente é aberta.

# Inserindo uma fórmula

O editor de fórmulas utiliza uma linguagem de marcação para representar os símbolos matemáticos. Por exemplo, *%beta* criará a letra grega beta ( $\beta$ ). esta marcação é utilizada para que a leitura dos nomes das letras se aproxime o máximo possível do inglês. Por exemplo:

# **a over b** produzirá a fração: $\frac{a}{b}$ .

É possível inserir uma fórmula de três maneiras distintas:

- Selecionar um símbolo da caixa de Elementos;
- Clicar com o botão direito do mouse no editor de equações e selecionar o símbolo do menu de contexto;
- Digitar o código da marcação correspondente no editor de equações.

O menu de contexto e a janela de Elementos inserem a marcação correspondente para um símbolo. Isto provê uma maneira conveniente de aprender as marcações do LibreOffice Math.

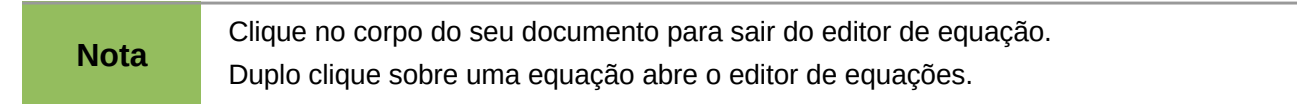

#### A janela de elementos

A maneira mais simples para inserir uma fórmula é utilizar a Janela Elementos Figura 2.

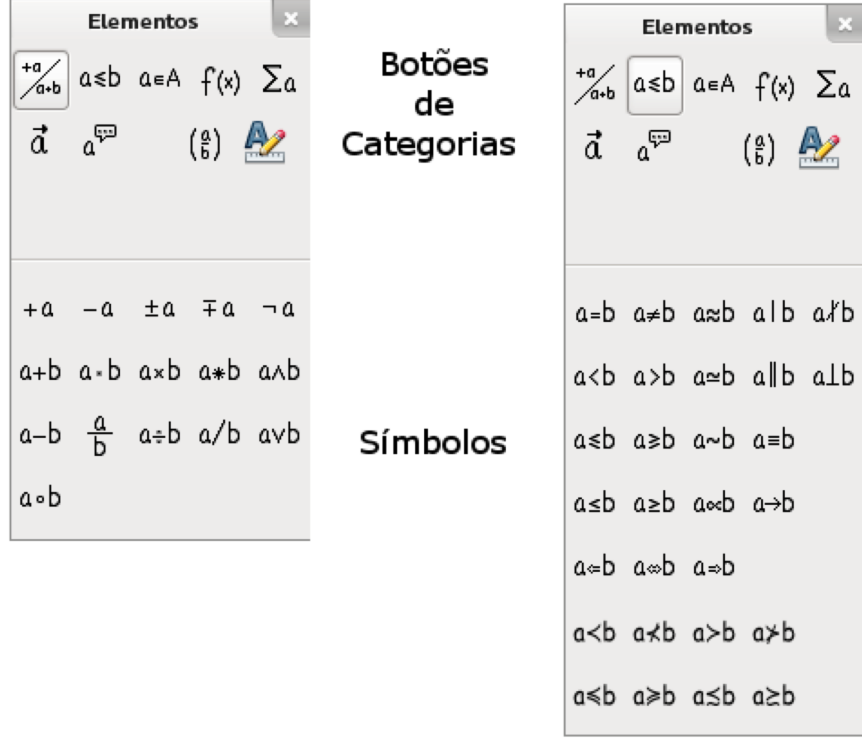

Figura 2: Dois exemplos de janelas de Elementos. Note que dependendo do botão apertado os símbolos mudam.

A janela de elementos é dividida em duas partes principais Conforme :

- A **parte de cima** exibe botões com as categorias de símbolos. Clique neles para mudar os símbolos disponíveis.
- A **parte de baixo**, mostra os símbolos disponíveis na atual categoria.Clique neles para inserir o símbolo correspondente.

**Dica** Você pode exibir ou esconder a janela de elementos em **Exibir > Elementos**.

#### **Exemplo 1:** $5 \times 4$

Neste exemplo, vamos criar uma fórmula simples:  $5 \times 4$  .Na janela de elementos:

- 1) Selecione o botão localizado no topo esquerdo da seção de categorias.
- 2) Clique no símbolo de multiplicação.

Quando você selecionar o símbolo de multiplicação na janela de elementos, duas coisas acontecer Figura 3:

- O editor de equação mostrará a marcação: <?> *times* <?>
- O corpo do documento exibirá uma caixa cinza como essa:  $\Box \times \Box$

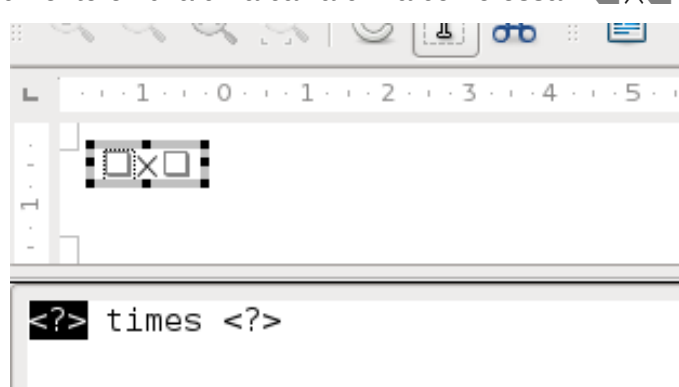

Figura 3: Situação após o clique no símbolo para Multiplicação (X)

Os símbolos <?> mostrados na Figura 3 são espaços reservados para que sejam substituídos por outro texto, por exemplo 5 e 4. A equação é atualizada automaticamente, como mostra a Figura 4.

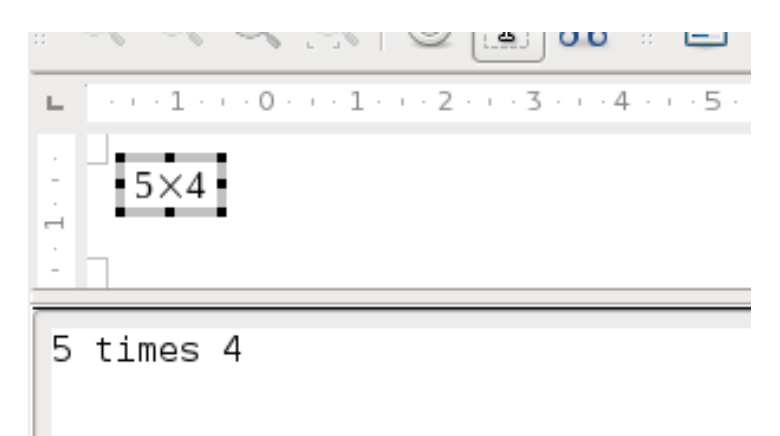

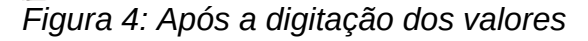

#### Menu gerado através do botão direito do mouse

Uma outra forma de acessar símbolos matemáticos é utilizar o botão direito do mouse no editor de equações. Este menu é mostrado na Figura 5. Os itens neste menu, correspondem exatamente àqueles da janela de Elementos.

| times 4 _ |                                     | _ |                  |
|-----------|-------------------------------------|---|------------------|
|           | <u>O</u> peradores Unários/Binários | > | + <u>a</u>       |
|           | <u>R</u> elações                    | > | -a               |
|           | Operações de conjunto               | > | +-a              |
|           | <u>F</u> unções                     | > | -+a              |
|           | O <u>p</u> eradores                 | > | a+b              |
|           | <u>A</u> tributos                   | > | a-b              |
|           | <u>P</u> arênteses                  | > | a cdot b         |
|           | For <u>m</u> atos                   | > | a times b        |
|           | <u>O</u> utros                      | > | a * b            |
|           |                                     |   | a <u>o</u> ver b |
|           |                                     |   | a <u>d</u> iv b  |
|           |                                     |   | a/b              |
|           |                                     |   | a circ b         |

Figura 5: Ao clicar com o botão direito os mesmos símbolos são acessados.

## Código

Você também pode inserir o código da equação diretamente no editor. Por exemplo, você poderia digitar **5** times **4** para obter  $5 \times 4$ . Se você conhece os códigos, esta pode ser a maneira mais rápida de escrever uma equação.

| Dica | O código da fórmula lembra como ela é lida em Inglês. Além disso sempre que inserir<br>um símbolo o editor mostrará o código que gerará esse símbolo. O uso de chaves<br>(página 11) facilitam a geração do símbolo pretendido. |
|------|----------------------------------------------------------------------------------------------------|
|------|----------------------------------------------------------------------------------------------------|

Abaixo uma curta lista das equações comuns e seu respectivo código.

| Resultado     | Comando     | Resultado   | Comando  |
|---------------|-------------|-------------|----------|
| a=b           | a = b       | $\sqrt{a}$  | sqrt {a} |
| $a^2$         | a^2         | $a_n$       | a_n      |
| $\int f(x)dx$ | int f(x) dx | $\sum a_n$  | sum a_n  |
| $a \leq b$    | a <= b      | $\infty$    | infinity |
| $a \times b$  | a times b   | $x \cdot y$ | x cdot y |

#### **Caracteres gregos**

Caracteres gregos ( $\alpha$ ,  $\beta$ ,  $\gamma$ ,  $\theta$ , etc) são comumente utilizados em fórmulas matemáticas. *Estes caracteres não estão disponíveis na janela de Elementos ou no menu do botão direito do mouse*. Felizmente, o código desses caracteres é simples: Digite o sinal % seguido do nome do carácter.

- Para escrever um carácter minúsculo, digite o nome do carácter em letras minúsculas.
- Para escrever um carácter maiúsculo, digite o nome do carácter em caixa alta.

Uma tabela completa de caracteres Gregos está disponível na página 25. A tabela abaixo ilustra alguns exemplos.

| Minúsculas                   | Maiúsculas                    |
|------------------------------|-------------------------------|
| %alpha $ ightarrow$ $lpha$   | %ALPHA $\rightarrow A$        |
| %beta $ ightarrow$ $eta$     | %BETA $\rightarrow B$         |
| %gamma $ ightarrow$ $\gamma$ | %gamma $ ightarrow$ $\Gamma$  |
| %psi $ ightarrow \psi$       | %PSI $\rightarrow$ $\Psi$     |
| %phi $ ightarrow \Phi$       | %PHI $ ightarrow \Phi$        |
| %theta $\rightarrow \theta$  | %THETA $\rightarrow$ $\Theta$ |

Uma outra forma de entrar com caracteres Gregos, é utilizar o catálogo de símbolos. Vá em **Ferramentas > Catálogo de símbolos**. Tal janela é mostrada na Figura 6.

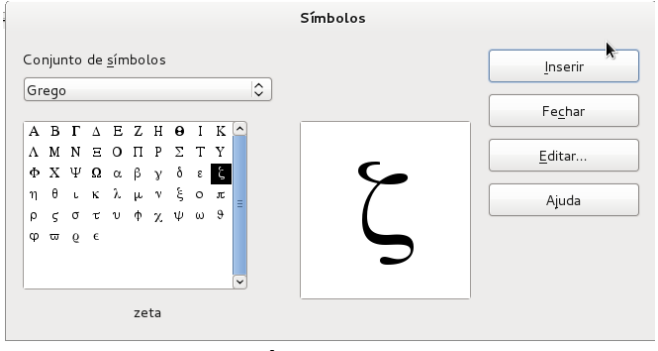

Figura 6: Janela Símbolos.

Abaixo do Conjunto de símbolos, selecione **Grego** e clique duas vezes sobre um carácter da lista. O código do carácter é o nome que aparece em baixo do quadro de seleção.

## Exemplo 2: $\pi \simeq 3.14159$

Neste exemplo, supomos que:

- Deseja-se criar a fórmula acima (o valor de pi com 5 casas decimais).
- Sabe-se o nome do carácter Grego (pi).
- Não se sabe qual é o código do símbolo de aproximação:  $\simeq$  .

**Passo 1**: Digite % seguido do texto **pi**. Com isso, será mostrado o carácter Grego  $\pi$ .

Passo 2: Abra a janela de elementos (Exibir > Elementos).

**Passo 3**: O símbolo  $\simeq$  é uma relação, logo, devemos escolher o botão de Relações. Caso você mantenha o mouse sobre o botão, será mostrada a dica *Relações Figura 7*.

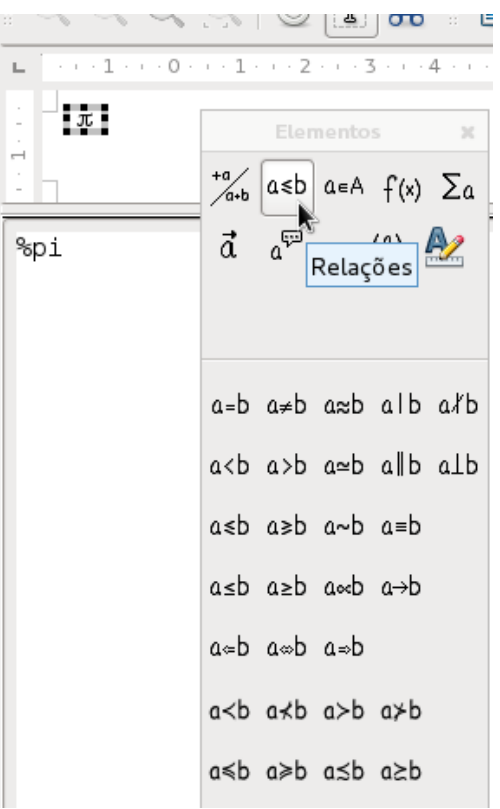

Figura 7: O mouse em cima do botão mostrando a dica Relações

**Passo 4**: Clique no símbolo a  $\simeq$  b (perceba que na Figura 8, o mouse em cima do símbolo também fornece a dica do nome do símbolo). O editor de equações exibirá o código **%pi<?>** simeq <?>.

Passo 5: Substitua o texto <?> por 3.14159 ao final da equação. No final, obteremos o código %pi simeq 3.14159 (Figura 8).

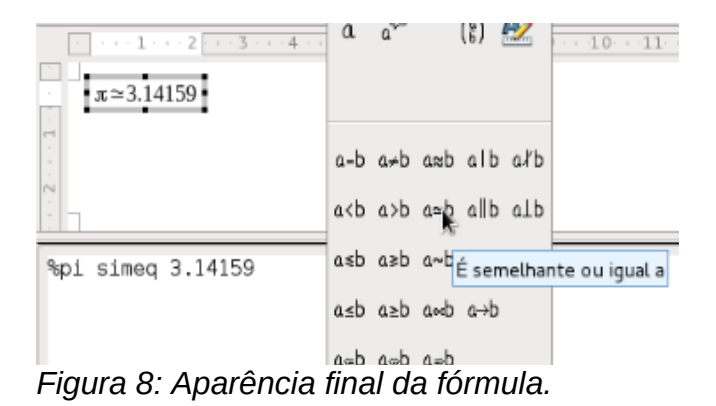

# Customizações

#### Editor de equações como uma janela flutuante

O editor de equações pode cobrir uma grande parte da tela do LibreOffice Writer. Para tornar o editor uma janela flutuante, faça isso:

- 1) Passe o mouse sobre o quadro de editor, como mostra a.
- 2) Pressione a tecla *CTRL* e dê um duplo clique com o mouse.

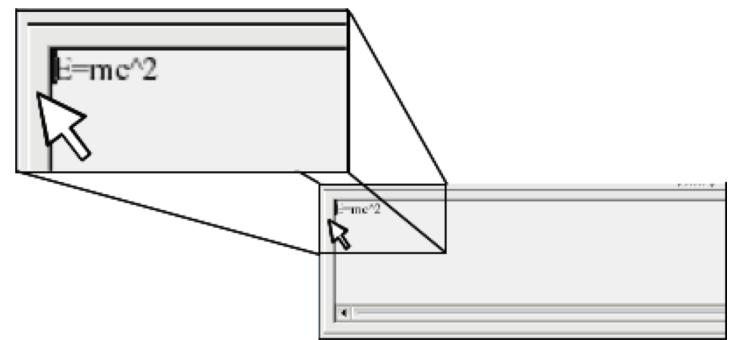

Figura 9: Detalhe do mouse na borda do editor.

O resultado é mostrado na Figura 10. Note que tanto a janela Elementos quando a Comando agora estão flutuantes.

Você pode atracá-la ao Writer novamente seguindo o mesmo procedimento. Pressione a tecla *CTRL* e dê um duplo clique na janela do editor.

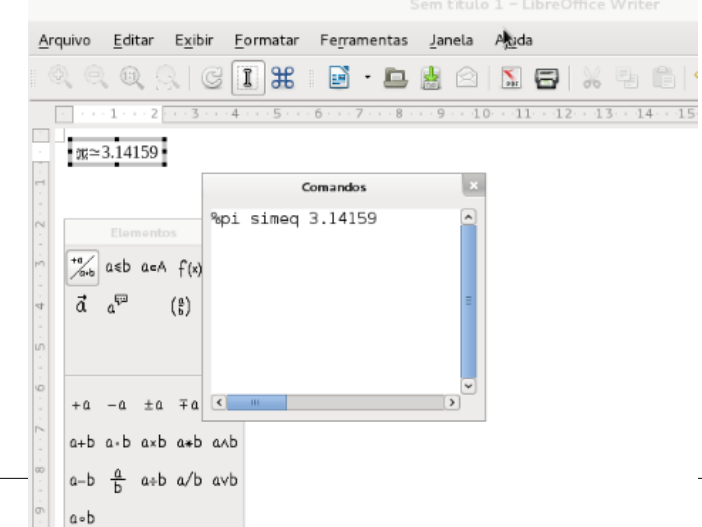

Figura 10: As janelas do editor de fórmulas, agora em aspecto flutuante.

Guia do Math

#### Como faço para aumentar o tamanho da fonte de uma fórmula?

Esta é uma das perguntas mais frequentes que as pessoas fazer a respeito do LibreOffice Math. A resposta é simples, mas não intuitiva:

1) Ative o editor de fórmulas e escolha o menu **Formatar > Tamanho da fonte.** A janela de Tamanhos de Fonte (Figura 11) se abrirá.

|                       | Tamanhos de fonte |                  |
|-----------------------|-------------------|------------------|
| Tamanho ba <u>s</u> e | 12pt              | <u>о</u> к       |
| Tamanhos relativos    |                   | <u>C</u> ancelar |
| Texto                 | 100%              |                  |
| Índices               | 60%               | Ajuda            |
| <u>F</u> unções       | 100%              | Pa <u>d</u> rão  |
| <u>O</u> peradores    | 100%              |                  |
| <u>L</u> imites       | 60%               |                  |
|                       |                   |                  |

Figura 11: Janela Tamanhos de Fontes

2) Selecione um tamanho de fonte maior utilizando o tamanho base (primeiro campo);

O resultado desta mudança é mostrado abaixo:

Antes (16pt):  $\pi \simeq 3.14159$ Depois (30pt):  $\pi \simeq 3.14159$ 

# Layout da fórmula

A parte mais difícil de usar qualquer editor de fórmulas (e o LibreOffice Math não é exceção) é escrever grandes e complicadas fórmulas. Esta sessão proverá alguns conselhos.

#### As chaves são suas amigas

O LibreOffice Math não entende da ordem de operação. Você deve usar as chaves para explicitar a ordem das operações. Considere o exemplo a seguir:

| Código         | Resultado       |
|----------------|-----------------|
| 2 over x + 1   | $\frac{2}{x}+1$ |
| 2 over {x + 1} | $\frac{2}{x+1}$ |

## Equações que tomam mais de uma linha

Suponha que você precise de uma equação que tome mais de uma linha. Por exemplo: x=3y=1

Sua intuição lhe dirá para simplesmente pressionar a tecla *ENTER*. No entanto, se você fizer isso, será inserida uma nova linha no código, mas não na equação resultante. Para fazer isso, você deve inserir o comando *newline* explicitamente. Veja os exemplos abaixo:

| Código                 | Resultado                                |
|------------------------|------------------------------------------|
| x = 3<br>y = 1         | x = 3 y = 1                              |
| x = 3 newline<br>y = 1 | $\begin{array}{c} x=3\\ y=1 \end{array}$ |

#### Como eu adiciono limites para minha somatória/integral?

Os comandos *sum* e *int* suportam (opcionalmente) os parâmetros *from* e *to*. Estes são usados para definir os limites inferior e superior, respectivamente. Estes parâmetros podem ser usados individualmente ou não. Os limites para integrais são usualmente tratados como sobre escritos ou subscritos.

| Código                                                | Resultado                                               |
|-------------------------------------------------------|---------------------------------------------------------|
| sum from k = 1 to n a_k                               | $\sum_{k=1}^{n} a_{k}$                                  |
| <pre>int from 0 to x f(t) dt or int_0^x f(t) dt</pre> | $\int_{0}^{x} f(t) dt  \text{or}  \int_{0}^{x} f(t) dt$ |
| int from Re f                                         | $\int_{\mathfrak{R}} f$                                 |
| sum to infinity 2^{-n}                                | $\sum_{n=1}^{\infty} 2^{-n}$                            |

```
Nota
```

Para mais detalhes sobre integrais e somatórias, por favor, veja a página 20.

#### Os colchetes das matrizes são feios!

Vamos começar com uma visão geral do comando matriz.

| Código                    | Resultado  |
|---------------------------|------------|
| matrix { a # b ## c # d } | a b<br>c d |

#### **Nota** As linhas são separadas por duas #'s e cada coluna é separada por uma #.

O primeiro problema que se tem com matrizes, é que os parênteses não são dimensionados corretamente com o tamanho das matrizes:

| Código                        | Resultado                                      |
|-------------------------------|------------------------------------------------|
| ( matrix { a # b ## c # d } ) | $\begin{pmatrix} a & b \\ c & d \end{pmatrix}$ |

O LibreOffice Math provê parênteses escaláveis. Isto é, os parênteses aumentam de tamanho para corresponder ao tamanho de seu conteúdo. Use os comandos *left* e (*right*) para tornar os parênteses escaláveis.

| Código                                 | Resultado                                      |
|----------------------------------------|------------------------------------------------|
| left( matrix { a # b ## c # d } right) | $\begin{pmatrix} a & b \\ c & d \end{pmatrix}$ |

Dica

Use left [ e right] para obter colchetes.

#### Como eu faço uma derivada?

Fazer derivadas, essencialmente, se resume a um truque: Diga ao LibreOffice que é uma fração.

Em outras palavras, você tem que usar o comando *over*. Combine-o com a letra *d* (para uma derivada total) ou com o comando *partial* (para uma derivada parcial) para alcançar o efeito de derivada.

Note que nós temos que usar chaves para fazer a derivada.

| Código                                  | Resultado                           |
|-----------------------------------------|-------------------------------------|
| {df} over {dx}                          | $\frac{df}{dx}$                     |
| <pre>{partial f} over {partial y}</pre> | $\frac{\partial f}{\partial y}$     |
| {partial^2 f} over {partial t^2}        | $\frac{\partial^2 f}{\partial t^2}$ |

#### Como eu alinho minhas equações ao sinal de igual?

O LibreOffice Math não tem um comando para alinhamento de equações a um carácter em particular, mas você pode usar uma matriz para isso, como mostrado a seguir.

| Código                           | Resultado |
|----------------------------------|-----------|
| matrix{                          |           |
| alignr x+y # {}={} # alignl 2 ## | x + y = 2 |
| alignr x                         | x = 2 - v |
| }                                | ,         |

As chaves vazias em torno do = são necessárias porque = é um operador binário e por isso necessita de uma expressão de cada lado.

Você pode reduzir o espaçamento em torno do = se você alterar o espaçamento entre colunas da matriz:

- 1) Com o editor de equações aberto, escolha **Formatar > Espaçamento** da barra de menus.
- 2) Na caixa de diálogo **Espaçamento** (Figura 12), clique no botão **Categoria** e selecione **Matrizes**.
- 3) Digite **0%** em Entre colunas e clique em **OK**.

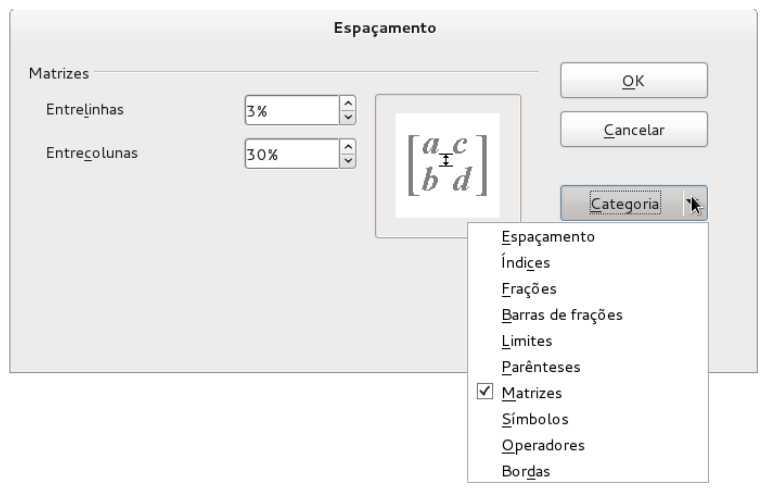

Figura 12: Janela Espaçamento. Clicando em Categorias podemos selecionar Matrizes.

# Numerando equações

A numeração das equações é uma das coisas mais bem escondidas no LibreOffice Math. É muito simples, porém muito obscuro. É usado um autotexto padrão cujo atalho é **fn**, explicamos o seu uso básico a seguir, mas se quiser mais informações, favor se dirigir ao Capítulo 3 "Trabalhando com Textos" seção Autotexto.

- 1) Em um documento do Writer, em uma nova linha (dar ENTER no teclado).
- 2) Digite **fn** e então pressione a tecla *F3*.

O fn será substituído pela seguinte fórmula numerada:

$$E = mc^2 \tag{2}$$

Agora, você pode clicar duas vezes sobre a fórmula para editá-la. Por exemplo, aqui está a função Zeta de Riemann:

$$\zeta(z) = \sum_{n=1}^{\infty} \frac{1}{n^z} \tag{3}$$

Você também pode referenciar uma equação ("como mostrado na Equação (2)") com os seguintes passos:

- 1) Escolha Inserir > Referência da barra de menus.
- 2) Na aba *Referências cruzadas*, abaixo de *Tipo*, selecione *Texto*.
- 3) Abaixo de Seleção, selecione o número da equação.
- 4) Abaixo de Inserir referência, selecione Referência.
- 5) Clique em Inserir.

|                                                                                                    |                                                                                  | Campos                                                                                                    |           |                               |        |          |     |
|----------------------------------------------------------------------------------------------------|----------------------------------------------------------------------------------|----------------------------------------------------------------------------------------------------|-----------|-------------------------------|--------|----------|-----|
| ocumento Referências cruzadas                                                                       | Funções                                                                          | Informações do                                                                                            | documento | Variáveis                     | Banco  | de dados |     |
| Tipo                                                                                                | S <u>e</u> leçâ                                                                  | ăo                                                                                                    |           |                               |        |          |     |
| Definir referência<br>Inserir referência<br>Títulos<br>Parágrafos numerados<br>Texto<br>Indicadores | (1)                                                                              |                                                                                                    |           |                               |        |          |     |
|                                                                                                    | Inserir<br>Página<br>Capítu<br>Referé<br>Acima<br>Como<br>Categ<br>Texto<br>Nume | referência<br>a<br>ulo<br>Ancia<br>/Abaixo<br>o estilo de página<br>oria e número<br>da legenda<br>rração | 1         | No <u>m</u> e<br>(1)<br>⊻alor |        |          |     |
|                                                                                                    |                                                                                  |                                                                                                    |           | Ins                           | erir 🔥 | Fechar   | Aju |

Figura 13:

Feito! A vantagem de fazer isso é que se você adicionar mais equações no artigo além daquela equação que já foi referenciada então a numeração de todas as equações serão atualizadas automaticamente.

# **Operadores Unários / binários**

| Operação                    | Comando   | Resultado     |
|-----------------------------|-----------|---------------|
| Sinal positivo: +           | +1        | +1            |
| Sinal negativo: –           | -1        | -1            |
| Sinal de mais ou menos: +/– | +-1       | ±1            |
| Sinal de menos ou mais: -/+ | _+1       | <b>∓</b> 1    |
| Não booleano                | neg a     | $\neg a$      |
| Adição +                    | a + b     | a+b           |
| Produto por ponto           | a cdot b  | $a \cdot b$   |
| Multiplicação (X)           | a times b | $a \times b$  |
| Convolução (asterísco)      | a * b     | a*b           |
| Booleano 'e'                | a and b   | $a \wedge b$  |
| Subtração (–)               | a – b     | a-b           |
| Divisão (como uma fração)   | a over b  | $\frac{a}{b}$ |
| Divisão (como um operador)  | a div b   | $a \div b$    |
| Divisão (como uma barra)    | a/b       | alb           |
| Booleano 'ou'               | a or b    | $a \lor b$    |
| Concatenação                | a circ b  | $a \circ b$   |

# **Operadores relacionais**

| Operação              | Comando      | Resultado             |
|-----------------------|--------------|-----------------------|
| Sinal de igualdade    | a = b        | a=b                   |
| Sinal de desigualdade | a <> b       | $a \neq 2$            |
| Aproximadamente       | a approx 2   | $a \approx 2$         |
| Divide                | a divides b  | a b                   |
| Não divide            | a ndivides b | $a \nmid b$           |
| Menor que             | a < 2        | a < 2                 |
| Maior que             | a > 2        | <i>a</i> > 2          |
| Similar ou igual      | a simeq b    | $a \simeq b$          |
| Paralelo              | a parallel b | $a \  b$              |
| Ortogonal a           | a ortho b    | $a \perp b$           |
| Menor ou igual a que  | a leslant b  | $a \leq b$            |
| Maior ou igual a que  | a geslant b  | $a \ge b$             |
| Similar à             | a sim b      | $a \sim b$            |
| Congruente            | a equiv b    | $a \equiv b$          |
| Menor ou igual a que  | a <= b       | $a \leq b$            |
| Maior ou igual a que  | a >= b       | $a \ge b$             |
| Proporcional          | a prop b     | $a \propto b$         |
| Para                  | a toward b   | $a \rightarrow b$     |
| Seta para esquerda    | a dlarrow b  | $a \leftarrow b$      |
| Se e se somente se    | a dirarrow b | $a \Leftrightarrow b$ |
| Seta para direita     | a drarrow b  | $a \Rightarrow b$     |

# Operações de conjuntos numéricos

| Operação                       | Comando          | Resultado           |
|--------------------------------|------------------|---------------------|
| Pertence                       | a in B           | $a \in B$           |
| Não pertence                   | a notin B        | a∉B                 |
| Existe                         | A owns b         | $A \ni b$           |
| Vazio                          | emptyset         | Ø                   |
| Intersecção                    | A intersection B | $A \cap B$          |
| União                          | A union B        | $A \cup B$          |
| Resto da divisão               | A setminus B     | $A \backslash B$    |
| Quociente                      | A slash B        | A/B                 |
| Aleph                          | aleph            | х                   |
| Subconjunto                    | A subset B       | $A \subset B$       |
| Subconjunto ou igual a         | A subseteq B     | $A \subseteq B$     |
| Contém                         | A supset B       | $A \supset B$       |
| Contém ou igual à              | A supseteq B     | $A \supseteq B$     |
| Não contido                    | A nsubset B      | $A \not\subset B$   |
| Não contido ou igual à         | A nsubseteq B    | $A \not\subseteq B$ |
| Não contém                     | A nsupset B      | $A \not\supset B$   |
| Não contém ou igual à          | A nsupseteq B    | $A \not\supseteq B$ |
| Conjunto dos números naturais  | setN             | IN                  |
| Conjunto dos números inteiros  | setZ             | $\mathbb{Z}$        |
| Conjunto dos números racionais | setQ             | Q                   |
| Conjunto dos números reais     | setR             | IR                  |
| Conjunto dos números complexos | setC             | C                   |

# Funções

| Operação                    | Comando     | Resultado                  |
|-----------------------------|-------------|----------------------------|
| Exponencial                 | func e^{a}  | e <sup>a</sup>             |
| Logaritmo natural           | ln(a)       | $\ln(a)$                   |
| Função exponencial          | exp(a)      | $\exp(a)$                  |
| Logaritmo                   | log(a)      | $\log(a)$                  |
| Potência                    | a^{b}       | $a^b$                      |
| Seno                        | sin(a)      | $\sin(a)$                  |
| Cosseno                     | cos(a)      | $\cos(a)$                  |
| Tangente                    | tan(a)      | $\tan(a)$                  |
| Cotangente                  | cot(a)      | $\cot(a)$                  |
| Raiz quadrada               | sqrt{a}     | $\sqrt{a}$                 |
| Arco seno                   | arcsin(a)   | $\arcsin(a)$               |
| Arco cosseno                | arccos(a)   | $\arccos(a)$               |
| Arco tangente               | arctan(a)   | $\arctan(a)$               |
| Arco cotangente             | arccot(a)   | $\operatorname{arccot}(a)$ |
| Raiz enésima                | nroot{a}{b} | $\sqrt[q]{b}$              |
| Seno hiperbólico            | sinh(a)     | $\sinh(a)$                 |
| Cosseno hiperbólico         | cosh(a)     | $\cosh(a)$                 |
| Tangente hiperbólica        | tanh(a)     | tanh(a)                    |
| Cotangente Hiperbólica      | coth(a)     | $\operatorname{coth}(a)$   |
| Valor absoluto              | abs{a}      | a                          |
| Arco seno hiperbólico       | arsinh(a)   | $\operatorname{arsinh}(a)$ |
| Arco cosseno hiperbólico    | arcosh(a)   | $\operatorname{arcosh}(a)$ |
| Arco tangente hiperbólica   | artanh(a)   | $\operatorname{artanh}(a)$ |
| Arco cotangente hiperbólica | arcoth(a)   | $\operatorname{arcoth}(a)$ |
| Fatorial                    | fact{a}     | <i>a</i> !                 |

# Operadores

Todos os operadores podem ser usados com as funções de limites ("from" e "to").

| Operação                                           | Comando                   | Resultado            |
|----------------------------------------------------|---------------------------|----------------------|
| Limite                                             | lim{a}                    | lim a                |
| Soma                                               | sum{a}                    | $\sum a$             |
| Produto                                            | prod{a}                   | $\prod a$            |
| Coproduto                                          | coprod{a}                 | $\coprod a$          |
| Limites superior e inferior mostrados com integral | int from {r_0} to {r_t} a | $\int_{r_0}^{r_t} a$ |
| Integral                                           | int{a}                    | $\int a$             |
| Integral dupla                                     | iint{a}                   | ∭ a                  |
| Integral tripla                                    | iiint{a}                  | ∭ a                  |
| Limite inferior mostrado com símbolo de somatório  | sum from{3}b              | $\sum_{3} b$         |
| Integral de curva                                  | lint a                    | $\oint a$            |
| Integral dupla de curva                            | llint a                   | ∯ a                  |
| Integral tripla de curva                           | Illint a                  | ∰ a                  |
| Limite superior mostrado com<br>símbolo de produto | prod to{3} r              | $\prod^{3} r$        |

## **Atributos**

| Operação                                                                     | Comando         | Resultado        |
|------------------------------------------------------------------------------|-----------------|------------------|
| Acento agudo                                                                 | acute a         | á                |
| Acento grave                                                                 | grave a         | à                |
| Circunflexo invertido                                                        | check a         | ă                |
| Breve                                                                        | breve a         | ă                |
| Círculo                                                                      | circle a        | å                |
| Seta de vetor                                                                | vec a           | ā                |
| ті                                                                           | tilde a         | ã                |
| Circunflexo                                                                  | hat a           | â                |
| Linha acima (barra)                                                          | bar a           | $\overline{a}$   |
| Ponto                                                                        | dot a           | à                |
| Seta de vetor grande                                                         | widevec abc     | abc              |
| Til grande                                                                   | widetilde abc   | abc              |
| Circunflexo grande                                                           | widehat abc     | $\widehat{abc}$  |
| Trema                                                                        | ddot a          | ä                |
| Linha acima                                                                  | overline abc    | $\overline{abc}$ |
| Linha abaixo                                                                 | underline abc   | <u>abc</u>       |
| Linha através (Tachado)                                                      | overstrike abc  | acb              |
| Reticências                                                                  | dddot a         | ä                |
| Transparente (útil para obter um espaço reservado de um determinado tamanho) | phantom a       |                  |
| Fonte em Negrito                                                             | bold a          | a                |
| Fonte em Itálico <sup>1</sup>                                                | ital "a"        | а                |
| Redimensionar                                                                | size 16 qv      | qv               |
| Item seguinte na fonte sans serif <sup>2</sup>                               | font sans qv    | qv               |
| Item seguinte na fonte serif                                                 | font serif qv   | qv               |
| Item seguinte na fonte fixa                                                  | font fixed qv   | qv               |
| Altera a cor do texto seguinte para ciano <sup>3</sup>                       | color cyan qv   | qv               |
| Altera a cor do texto seguinte para amarelo                                  | color yellow qv | qv               |

1 Texto que não está entre aspas que não é um comando é considerado uma variável. Variáveis são, por padrão, italizadas.

<sup>2</sup> Há três fontes personalizadas: sans serif (sem serifas), serifs (com serifas), e fixa (não-proporcional). Para alterar as fontes atuais para fontes personalizadas e as fontes utilizadas para variáveis (texto sem aspas), números e funções clique em Formatar > Fontes.

| Operação                                                              | Comando            | Resultado |
|-----------------------------------------------------------------------|--------------------|-----------|
| Altera a cor do texto seguinte para branco                            | color white qv     | qv        |
| Altera a cor do texto seguinte para verde                             | color green qv     | qv        |
| Altera a cor do texto seguinte para azul                              | color blue qv      | qv        |
| Altera a cor do texto seguinte para vermelho                          | color red qv       | qv        |
| Altera a cor do texto para verde e retorna para o padrão de cor preta | color green X qv   | Xqv       |
| ltens entre chaves para alterar a cor de mais de<br>um item           | color green {X qv} | Xqv       |

# Miscelânea

| Operação                         | Comando    | Resultado     |  |
|----------------------------------|------------|---------------|--|
| Infinito                         | infinity   | x             |  |
| Derivada parcial                 | partial    | $\partial$    |  |
| Nabla                            | nabla      | $\nabla$      |  |
| Existe                           | exists     | Э             |  |
| Para todos                       | forall     | $\forall$     |  |
| H barra                          | hbar       | ħ             |  |
| Lambda barra                     | lambdabar  | λ             |  |
| Parte real                       | re         | R             |  |
| Parte imaginária                 | im         | 3             |  |
| Weierstrass p                    | wp         | <i>s</i> ə    |  |
| Seta para a esquerda             | leftarrow  | $\leftarrow$  |  |
| Seta para a direita              | rightarrow | $\rightarrow$ |  |
| Seta para cima                   | uparrow    | 1             |  |
| Seta para baixo                  | downarrow  | $\downarrow$  |  |
| Reticências                      | dotslow    |               |  |
| Reticências no meio              | dotsaxis   |               |  |
| Reticências verticais            | dotsvert   | ÷             |  |
| Reticências diagonais para cima  | dotsup     | ÷             |  |
| Reticências diagonais para baixo | dotsdown   | ·             |  |

<sup>3</sup> Para todas as cores, a cor será aplicada somente ao texto imediatamente seguinte ao comando até o próximo espaço. Para aplicar a cor a mais caracteres, coloque o texto a ser colorido entre chaves.

# Parênteses

| Operação                                                                                                    | ção Comando                        |                                             |  |
|----------------------------------------------------------------------------------------------------|------------------------------------|---------------------------------------------|--|
| Parênteses                                                                                                    | (a)                                | <i>(a)</i>                                  |  |
| Colchetes                                                                                                    | [b]                                | [ <i>b</i> ]                                |  |
| Colchetes duplos                                                                                                    | ldbracket c rdbracket              | [[ <i>c</i> ]]                              |  |
| Barras verticais simples                                                                                                    | lline a rline                      | a                                           |  |
| Barras verticais duplas                                                                                                    | Idline a rdline                    | a                                           |  |
| Chaves                                                                                                    | Ibrace w rbrace                    | $\{w\}$                                     |  |
| Parênteses angulares                                                                                                    | langle d rangle                    | $\langle d \rangle$                         |  |
| Parênteses de operador                                                                                                    | langle a mline b rangle            | $\langle a   b  angle$                      |  |
| Parênteses de grupo (usado para controle de programa)                                                                             | {a}                                | а                                           |  |
| Parênteses dimensionáveis<br>(adicione a palavra "left" antes de<br>um parêntese esquerdo e "right"<br>para um parêntese direito) | left ( stack{a # b # z} right )    | $\begin{pmatrix} a \\ b \\ z \end{pmatrix}$ |  |
| Colchetes dimensionáveis<br>(vide acima)                                                                                          | left [ stack{ x # y} right ]       | $\begin{bmatrix} x \\ y \end{bmatrix}$      |  |
| Colchetes duplos dimensionáveis                                                                                                   | left ldbracket c right rdbracket   |                                             |  |
| Barras verticais simples<br>dimensionáveis                                                                                        | left lline a right rline           | <i>a</i>                                    |  |
| Barras verticais duplas<br>dimensionáveis                                                                                         | left Idline d right rdline         | $\ d\ $                                     |  |
| Chaves dimensionáveis                                                                                                    | left lbrace e right rbrace         | [e]                                         |  |
| Parênteses angulares<br>dimensionáveis                                                                                            | left langle f right rangle         | $\langle f  angle$                          |  |
| Parênteses de operador<br>dimensionáveis                                                                                          | left langle g mline h right rangle | $\left< oldsymbol{g}  ight>$                |  |
| Chaves superiores dimensionáveis                                                                                                  | {The brace is above} overbrace a   | $\overbrace{The  brace  is  above}^{a}$     |  |
| Chaves inferiores dimensionáveis                                                                                                  | {the brace is below}underbrace {f} | $\underbrace{the  brace  is  below}_{f}$    |  |

# Formatos

| Operação                                                                        | Comando                                                          | Resultado                                     |
|---------------------------------------------------------------------------------|------------------------------------------------------------------|-----------------------------------------------|
| Sobrescrito à esquerda                                                          | a lsup{b}                                                        | <sup>b</sup> a                                |
| Sobrescrito ao centro                                                           | a csup{b}                                                        | b<br>a                                        |
| Sobrescrito à direita                                                           | a^{b}                                                            | $a^b$                                         |
| Subscrito à esquerda                                                            | a lsub{b}                                                        | <sub>b</sub> a                                |
| Subscrito ao centro                                                             | a csub{b}                                                        | $a_{b}$                                       |
| Subscrito à direita                                                             | a_{b}                                                            | $a_b$                                         |
| Alinhar caractere à esquerda (o<br>texto está alinhado ao centro por<br>padrão) | stack { Hello world # alignl (a) }                               | Hello world<br>(a)                            |
| Alinhar caractere ao centro                                                     | <pre>stack{Hello world # alignc(a)}</pre>                        | Hello world<br>(a)                            |
| Alinhas caractere à direita                                                     | <pre>stack { Hello world # alignr(a)}</pre>                      | Hello world<br>(a)                            |
| Pilha vertical de 2 elementos                                                   | binom{a}{b}                                                      | a<br>b                                        |
| Pilha vertical de mais de 2<br>elementos                                        | stack{a # b # z}                                                 | a<br>b<br>z                                   |
| Matriz                                                                          | matrix{<br>a # b ##<br>c # d<br>}                                | a b<br>c d                                    |
| Equações alinhadas pelo operador de igualdade '=' (usando 'matrix')             | matrix{<br>a # "=" # alignl{b} ##<br>{} # "=" # alignl{c+1}<br>} | $\begin{array}{l}a = b \\ = c + 1\end{array}$ |
| Equações alinhadas pelo operador<br>de igualdade '=' (usando 'phantom')         | stack{<br>alignl{a} = b #<br>alignl{phantom{a} = c+1}<br>}       | $\begin{array}{l}a = b \\ = c + 1\end{array}$ |
| Nova linha                                                                      | asldkfjo newline sadkfj                                          | asldkfjo<br>sadkfj                            |
| Sem espaço                                                                      | nospace { x + y }                                                | <i>x</i> + <i>y</i>                           |
| Normal                                                                          | x+y                                                              | <i>x</i> + <i>y</i>                           |
| Espaço menor (crase)                                                            | stuff `stuff                                                     | stuff stuff                                   |
| Espaço maior (til)                                                              | stuff~stuff                                                      | stuff stuff                                   |

#### Cuidado

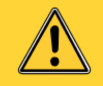

Em algumas versões do Writer, os códigos dos caracteres Gregos e especiais são localizados. Se este documento não é localizado para o mesmo idioma, então os códigos abaixo não funcionarão. Você ainda poderá utilizar o catálogo de para selecionar o caractere desejado pelo seu símbolo. Isso também exibirá os códigos dos caracteres.

Uma vez digitados, os caracteres serão mostrados apropriadamente em qualquer idioma.

#### **Caracteres – Grego**

| %ALPHA      | A | %BETA    | В | %GAMMA    | Γ | %DELTA | Δ | %EPSILON  | E |
|-------------|---|----------|---|-----------|---|--------|---|-----------|---|
| %ZETA       | Ζ | %ETA     | Η | %THETA    | Θ | %IOTA  | Ι | %KAPPA    | K |
| %LAMBDA     | Λ | %MU      | М | %NU       | N | %XI    | Ξ | %OMICRON  | 0 |
| %PI         | П | %RHO     | P | %SIGMA    | Σ | %TAU   | Т | %UPSILON  | Ŷ |
| %PHI        | Φ | %CHI     | X | %PSI      | Ψ | %OMEGA | Ω |           |   |
| %alpha      | α | %beta    | β | %gamma    | У | %delta | δ | %epsilon  | e |
| %varepsilon | З | %zeta    | ζ | %eta      | η | %theta | θ | %vartheta | 9 |
| %iota       | ι | %kappa   | к | %lambda   | λ | %mu    | μ | %nu       | ν |
| %xi         | ξ | %omicron | 0 | %pi       | π | %varpi | ω | %rho      | ρ |
| %varrho     | 6 | %sigma   | σ | %varsigma | ς | %tau   | τ | %upsilon  | V |
| %phi        | φ | %varphi  | φ | %chi      | χ | %psi   | ψ | %omega    | ω |

## **Caracteres – Especiais**

| %and ∧      | %angle ≮            |
|-------------|---------------------|
| %element E  | %identical $\equiv$ |
| %infinite 🕅 | %or ∨               |

# Índice Remissível

#### С

Caracteres – Especiais (Math) 25 Caracteres – Gregos (Math) 25 Comando de derivada (Math) 13 Comandos das funções (Math) 19 Comandos de formatos (Math) 24 Comandos de parênteses (Math) 23 Comandos dos operadores relacionais 17 Comandos matemáticos 7

## Ε

editor de equações 4 editor de equações chaves 11 código 7 Comando 'matrix' 12 Comando de derivada 13 Equações que tomam mais de uma linha 11 Janela de elementos 5 janela flutuante 10 Layout da fórmula 11 limites para somatórios/integrais 12 menu gerado através do botão direito do mouse 7 tamanho de fonte 11

editor de fórmulas Veja: Editor de equações 10 equações inserindo 4 Numeração 14 equações matemáticas 4

## L

Layout de fórmula 11 Limites para somatório/integral 12

#### Μ

Matrizes 12 Miscelânea de comandos (Math) 22

#### Ν

Numerando equações 14

#### 0

Operadores unários / binários 16

#### Ρ

Parênteses (Math) 11

#### S

símbolos matemáticos 5